# Automated Test System Guidelines

The Automated Test System (ATS) is an online testing system which is used to allow ECDL candidates to sit automated ECDL exams.

- Before being able to access the ATS, you should have already purchased a skills card and self-registered. Once this has been done correctly, you will receive a confirmation e-mail informing you of your registration status.
- Your login details are the e-mail address (NUIM e-mail address) and password which you created during self-registration.
- Always ensure to keep your login details safe and confidential. Do not share an account with anyone.
- If you are unsure of your login details at any time, please contact ecdl@nuim.ie for a password reset.

# **Exam Information**

- The majority of exams are held in Teaching Room 1, however some will also be held in Teaching Room 2 so please check the timetable regularly for information on the venue.
- It is not possible to sit an exam in any other venue than the one specified on the ECDL exam timetable. This timetable is available to view on the Computer Centre web-pages or Moodle.
- If you are unable to make any of the exam times set, please contact ecdl@nuim.ie.
- It is possible to book exams online only.
- Each exam itself lasts for a total of 45 minutes; however, we do ask that you arrive at least 15 minutes prior to the scheduled exam time.
- If you arrive 10 minutes or more past the exam session start time listed on the ECDL exam timetable, you will be refused admission into the exam venue.
- Each candidate will need to sign-in and produce their student ID card for <u>every</u> exam session.

- Any candidate who fails to produce their student ID card for their first exam session will not be permitted to sit their exam at that time or until they can present their student ID card.
- In order to access the ATS you will need to use the login information (e-mail address and password) you created during Self-Registration. Please ensure that you are aware of your login details prior to your exam, as it will not be possible to reset your password during an exam session. If you are unsure of your login details, please contact ecdl@nuim.ie.

# First-time users - guidelines:

It is possible to access the ATS on and off campus to check previous ECDL exam results or to access Diagnostic Tests. It will not be possible to access upcoming ECDL Certificate exams without booking and attending a scheduled ECDL exam session. The following is a quick guide to using the ATS system:

- Using Internet Explorer, navigate to the Maynooth University ECDL Portal
- Select ECDL Online Training & Testing from the available options
- Enter your NUIM e-mail address, the password you created during self-registration and select Login

|                       | Welcom      | •                  |              |                                                                                       |
|-----------------------|-------------|--------------------|--------------|---------------------------------------------------------------------------------------|
|                       | Email       |                    |              |                                                                                       |
|                       | Password    |                    |              |                                                                                       |
|                       | Lost Passwo | Login<br>rd?       | -            |                                                                                       |
|                       |             |                    |              | Welcome                                                                               |
|                       |             |                    |              | logout                                                                                |
|                       |             |                    |              | Manage Profile                                                                        |
| • From the ICS Learne | er Home Pa  | ge, select ECDL Co | re to access | Certs and Results                                                                     |
| online testing system | n           |                    |              | eLearning Resources                                                                   |
|                       |             |                    |              | Login LMS                                                                             |
|                       |             |                    |              | Automated Tests<br>Click below to access demo,<br>diagnostic and certification tests. |
|                       |             |                    |              | ECDL Core                                                                             |

• When you login for the first time only, an End User License Agreement will appear (as shown below). Once you have read this, select Yes, I agree to the EULA (End User License Agreement) in the text above

| Information                                                   |                                                                                                    |
|---------------------------------------------------------------|----------------------------------------------------------------------------------------------------|
| You have received this E                                      | ind User License Agreement (EULA) window for one of the following reasons:                                                     |
| 1. You have logged in to                                      | Enlight ET2 for the first time.                                                                                                |
| 2. The EULA has been a                                        | changed and therefore all existing users are required to accept the EULA again.                                                |
| EULA<br>I agree that my personal<br>administration purposes ( | information is collected in the Enlight online database. It will be used for<br>only and treated with the strictest confidence |
| administration purposes (                                     | only and reated with the strictest confidence.                                                                                 |
|                                                               |                                                                                                    |
|                                                               |                                                                                                    |
|                                                               |                                                                                                    |
|                                                               |                                                                                                    |

• Once logged in, select User Profile from the tab at the top of the screen. Complete this User Profile and click Save. The following image highlights some of the features of the ATS:

| Your name will be displayed                                                                                                    | Welcome Joe Bloggs                                                                                         | ICS <sup>*</sup> Skills |                                                                                                    |
|----------------------------------------------------------------------------------------------------|----------------------------------------------------------------------------------------------------|-------------------------|----------------------------------------------------------------------------------------------------|
| here once you have logged in                                                                                                    | Catalogue Results User profile                                                                             |                         |                                                                                                    |
| Catalogue: This tab will<br>display any modules which<br>are currently assigned to your<br>profile, i.e. any modules which<br>you have booked and have<br>not completed as yet will be<br>displayed here. | Short list       joebloggs3807@myclick.ie         Username       joebloggs3807@myclick.ie         Password |                         | Click here to Log out at any time<br>Results: This tab will display ALL<br>results for any ECDL modules<br>which you have attempted or<br>passed. You can print your<br>results from the ATS by clicking<br>on each individual module<br>within this tab and clicking Print<br>at the top of the screen. |
|                                                                                                    | Save Reset<br>Once you have completed your User<br>Profile, click Save                                     | ICS <sup>*</sup> Skills |                                                                                                    |

#### **ECDL Module Exams:**

In order to attain the full ECDL Award, you must successfully pass seven ECDL modules. It is possible to book and purchase exams through the Maynooth University Online Shop. The ECDL timetable can be viewed on the Computer Centre web-pages or alternatively, through Moodle.

#### To access an ECDL module exam:

- Once logged into the ATS, select the Catalogue tab.
- The following image highlights some of the features of the Catalogue tab:

Any module which has been successfully passed will be visible by a green icon beside that module, e.g. this candidate has passed four or more modules (indicated by the green icon beside the ECDL Start Certificate unit).

|         | <b>S</b> Skills | IC                |                     |                           | elcome Joe Bloggs    |
|---------|-----------------|-------------------|---------------------|---------------------------|----------------------|
|         |                 |                   | User profile        | Results                   | Catalogue            |
|         | 🤌 📑             |                   |                     |                           |                      |
| Log Ou  |                 | urce name filter: | Res                 | •                         | er: All              |
|         | Date            | Last score        | Category            |                           | Resource             |
|         | 08/09/10 14:47  |                   |                     | tificate                  | ECDL / ICDL Certif   |
| Help me | 08/09/10 14:47  |                   |                     | icate                     | ECDL Start Certifica |
|         |                 |                   |                     | M2 Word 2007              |                      |
|         |                 |                   | I/ECDL Cert Standar | - M3 Word 2007 - Cert, En | Enlight ECDL 5.0 -   |

Click on the required module to begin the test

- Select the ECDL module exam you are scheduled to sit. The screen on the right will appear. The Tester supervising the exam will provide the Invigilator Key.
- Enter the Invigialtor Key into the space provided and click Invigilate.

| https://s20.enlight.net/phoence-net2/ts/tlagn.jsp/nd=77158xtd=u1-TOX-V/40107863:12920d32012         Proctor/Invigilator Login         An Administrator must verify your identity and log on to the system before you can proce<br>and take this test         Test name:       Enlight ECDL 5.0 - M3 Word 2007 - Cert. Eng         Test taker information       Username:         Username:       joebloggs3807@myclick.ie         Last Name/Sumame:       Bloggs         First name:       Joe         Date of birth:       Username:         Invigilator Key Session login       Proctor/Invigilator login         Key:       Invigilater         Invigilator       Invigilate                                                                                                    | Proctor/Invigilator login                   | <ul> <li>Windows Internet Explorer</li> </ul> |                                 |          |
|----------------------------------------------------------------------------------------------------|---------------------------------------------|-----------------------------------------------|---------------------------------|----------|
| Proctor/Invigilator Login         An Administrator must verify your identity and log on to the system before you can proce<br>and take this test         Test information         Test taker information         Username:       joebloggs3807@mydick.ie         Last Name/Sumame:       Joe         Date of birth:         Invigilator Key Session login       Proctor/Invigilator login         Key:                                                                                                    | https://s20.enlight.net/pho                 | enix-inst2/ts/tilogin.jsp?rid=77158           | xtid=U-TON-V/a0a7883:12920d32fi | 05       |
| An Administrator must verify your identity and log on to the system before you can proce<br>and take this text  Test information  Test name: Eloggs3807@myclick.ie Last Name/Surname: Eloggs  First name: Joe Date of birth:  Invigilator Key Session login Key: Invigilate  C 2010 Enlight AB  C 2010 Enlight AB                                                                                                    | Proctor/Invigilator                         | Login                                         |                                 |          |
| Test information Test name: Test name: Test taker information Username: Last Name/Surmame: Date of birth:  Invigilator Key Session login Key: Invigilator Key Session login Key: Invigilator Ke | An Administrator must<br>and take this test | verify your identity and log o                | on to the system before you ca  | n procee |
| Test name: Enlight ECDL 5.0 - M3 Word 2007 - Cert. Eng Test taker information Username: joebloggs3807@myclick.ie Last fiam@/Surname: Eloggs First name: Joe Date of birth: Invigilator Key Session login Key: Invigilator I vigilate C 2010 Enlight AB C 2010 Enlight AB                                                                                                    | Test information                            |                                               |                                 |          |
| Test taker information         Username:       joebloggs3807@mydick.ie         Last Name/Sumame:       Bloggs         First name:       Joe         Date of birth:       Proctor/Invigilator login         Key:                                                                                                    | Test name:                                  | Enlight ECDL 5.0 - M3 Word                    | 2007 - Cert. Eng                |          |
| Username: joebloggs3807@mydick.ie<br>Last Name/Surname: Bloggs<br>First name: Joe<br>Date of birth:<br>Invigilator Key Session login<br>Key:<br>Invigilator I nvigilator I ogin<br>Username:<br>Password:<br>© 2010 Enlight AB                                                                                                    | Test taker informatio                       | 1.                                            |                                 |          |
| Last Name/Surname: Bloggs<br>First name: Joe<br>Date of birth:<br>Invigilator Key Session login<br>Key:                                                                                                    | Username:                                   | joebloggs3807@myclick.ie                      |                                 |          |
| First name: Joe<br>Date of birth:<br>Invigilator Key Session login<br>Key:                                                                                                    | Last Name/Surname:                          | Bloggs                                        |                                 |          |
| Date of birth:  Invigilator Key Session login Key:  Invigilator Invigilate  Proctor/Invigilator login Username: Password:  © 2010 Enlight AB                                                                                                    | First name:                                 | Joe                                           |                                 |          |
| Invigilator Key Session login<br>Key: Uzername: Password:<br>Invigilate © 2010 Enlight AB                                                                                                    | Date of birth:                              |                                               |                                 |          |
| Invigilator Key Session login Key: Invigilate © 2010 Enlight AB                                                                                                    |                                             |                                               |                                 |          |
| Key: Username: Password: Password: © 2010 Enlight AB                                                                                                    | Invigilator Key Sessio                      | n <mark>l</mark> ogin                         | Proctor/Invigilator login       |          |
| Password:                                                                                                    | Key:                                        |                                               | Username:                       |          |
| © 2010 Enlight AB                                                                                                    |                                             |                                               | Password:                       |          |
| © 2010 Enlight AB                                                                                                    |                                             |                                               | , assessed a                    |          |
| © 2010 Enlight AB                                                                                                    |                                             | Invigilate                                    |                                 |          |
| © 2010 Enlight AB                                                                                                    |                                             |                                               |                                 |          |
|                                                                                                    |                                             |                                               | © 2010 En                       | light AB |
| 6 Totornot 6 = 1009/                                                                                                    |                                             |                                               | unat 🕼 a 🖨                      | 100%     |

 The Automatic System Requirements Check will begin. Once the progress has fully loaded and all components are indicated by the OK at the right-hand side of the screen, click Continue.

| This chi<br>explana                                                                  | ack shows if the<br>ations will be sho                                                                                                    | system requirements f<br>own if there are any err                                                                                                    | for the test are met. L<br>rors.                                                                                                    | inks to more detailed                                                                                                    |
|--------------------------------------------------------------------------------------|----------------------------------------------------------------------------------------------------|----------------------------------------------------------------------------------------------------|----------------------------------------------------------------------------------------------------|----------------------------------------------------------------------------------------------------|
| Operat                                                                               | ing System                                                                                                    | Windows XP 5.1                                                                                                    |                                                                                                    | [OK]                                                                                                    |
| Screen                                                                               | Resolution                                                                                                    | 1024×768                                                                                                    |                                                                                                    | [OK]                                                                                                    |
| Color E                                                                              | epth                                                                                                    | 32                                                                                                    |                                                                                                    | [OK]                                                                                                    |
| Browse                                                                               | 15                                                                                                    | Explorer 8                                                                                                    |                                                                                                    | [OK]                                                                                                    |
| Popups                                                                               |                                                                                                    | Enabled                                                                                                    |                                                                                                    | [OK]                                                                                                    |
| Tabbed                                                                               | Browsing                                                                                                    | Disabled                                                                                                    |                                                                                                    | [OK]                                                                                                    |
| Java                                                                                 |                                                                                                    | 1.6.0_17                                                                                                    |                                                                                                    | [OK]                                                                                                    |
| .NET Fr                                                                              | amework                                                                                                    | v3.5.30729.01                                                                                                    |                                                                                                    | [OK]                                                                                                    |
| Office                                                                               |                                                                                                    |                                                                                                    |                                                                                                    | [OK]                                                                                                    |
| Of                                                                                   | fice 2007                                                                                                    | Installed                                                                                                    |                                                                                                    | [OK]                                                                                                    |
| Ap                                                                                   | plication: Word                                                                                                    | Started OK                                                                                                    |                                                                                                    | [OK]                                                                                                    |
|                                                                                      |                                                                                                    |                                                                                                    |                                                                                                    |                                                                                                    |
| Enlight E<br>Informa<br>edge Area<br>rea<br>r<br>er of items<br>ipption              | CDL 5.0 - M<br>tion<br>ECDL/ICDL syllat<br>Word Processing<br>Certification<br>34                                                                              | 3 Word 2007 - Ce                                                                                                    | rt. Eng<br>Test P<br>• Tine I<br>• the te<br>• the<br>tister<br>• Thick is<br>• Thick is                                                                                                    | Continue                                                                                                    |
| Enlight E<br>Informa<br>edge Area<br>res<br>ref fitems<br>ption<br>ed by<br>EC<br>Ap | CDL 5.0 - M<br>tion<br>ECDL/ICDL Stylia<br>Word Processing<br>Catrification<br>Catrification<br>Catrification<br>Catrification<br>Catrification<br>proved Test | 3 Word 2007 - Cei<br>ous S.O (BioLISH)<br>KS<br>European Computer Di<br>Icolus e-Disconstante<br>This Automated Tate 12<br>Words door J. Ceth Ros<br>Words door J. Ceth Ros | rt. Eng<br>Test P<br>Grant<br>User<br>User<br>User<br>Voum<br>Thus<br>House<br>House<br>Ho | Continue<br>Continue<br>Continue<br>mit 45 minutes<br>mit 45 minutes<br>mit 45 minutes<br>trapardiagremaining test time<br>trapardiagremaining test time<br>trapardiagremaining test time<br>trapardiagremaining test time<br>trapardiagremaining test time<br>trapardiagremaining test time<br>trapardiagremaining test time<br>trapardiagremaining test time<br>trapardiagremaining test time<br>trapardiagremaining test time<br>trapardiagremaining test time<br>trapardiagremaining test time<br>trapardiagremaining test time<br>trapardiagremaining test time<br>test time<br>t |

est you may be prompted to 'Run' or 'Acce lect 'Run', 'Yes' or 'Accept'. To avoid this n

- Read this exam information carefully and once you are ready to begin your exam, click Start.
- Once you start, you have 45 minutes to complete your exam.
- Once you have completed the exam, you will receive an immediate result in the form of a percentage with feedback. You may log out of your PC and leave the exam venue once you have completed your exam.

## **ECDL Diagnostic Tests**:

The purpose of a diagnostic test is to 'diagnose' areas of strength and weakness within a candidate's knowledge of a given module. These tests are available to purchase for each module of the ECDL. Please be aware that these tests are not equivalent to an ECDL Certificate exam. Diagnostic tests are sample tests only. Candidates can book and purchase these diagnostic tests online in the same procedure as booking a certificate exam. However, please ensure to specify your module of choice at point of purchase.

- The diagnostic test consists of approximately double the number of questions as a certificate exam for each module.
- No time limit applies to complete this.
- A diagnostic test can be taken on any computer which has the required supporting software and which can be connected to the internet.
- It does not need to be taken in one sitting, i.e. the test can be suspended and returned to later.
- Once the diagnostic test has been ended, feedback will be displayed in the form of a total percentage with a detailed view of the questions and answers.

## To access an ECDL Diagnostic Test:

- Once logged into the ATS, select the Catalogue tab.
- Select the Diagnostic test which has been assigned to you. Exam format:
  - Diagnostic Tests: Enlight ECDL 5.0 M# module name 2007 Diag. Eng

Please note: Once you purchase your Diagnostic test, please allow at least three working days for this to be assigned to your account. This will NOT appear immediately within the ATS system.

• The Automatic System Requirements Check will begin. Once the progress has fully loaded and all components are indicated by the OK at the right-hand side of the screen, click Continue.

| This check shows if the sy<br>explanations will be shown | stem requirements for the test<br>n if there are any errors. | are met. Links to more detailed |
|----------------------------------------------------------|--------------------------------------------------------------|---------------------------------|
| Operating System                                         | Windows XP 5.1                                               | [OK]                            |
| Screen Resolution                                        | 1024×768                                                     | [OK]                            |
| Color Depth                                              | 32                                                           | [OK]                            |
| Browser                                                  | Explorer 8                                                   | [OK]                            |
| Popups                                                   | Enabled                                                      | [OK]                            |
| Tabbed Browsing                                          | Disabled                                                     | [OK]                            |
| Java                                                     | 1.6.0_17                                                     | [OK]                            |
| .NET Framework                                           | v3.5.30729.01                                                | [OK]                            |
| Office                                                   |                                                              | [OK]                            |
| Office 2007                                              | Installed                                                    | [OK]                            |
| Application: Word                                        | Started OK                                                   | [OK]                            |
|                                                          |                                                              | Copy logfile                    |

- You <u>do not need an Invigilator Key</u> to access a Diagnostic Test therefore you can start the test whenever you are ready.
- Click Start to begin
- Once you have completed the Diagnostic Test, feedback will be displayed in the form of a total percentage with a detailed view of the questions and answers.

| ECDL: Foundation<br>Approved Test         More thanks to be a set of the test of the test of test of test of | est Information<br>nowledge Area<br>est Area<br>pe<br>endor<br>umber of items<br>escription<br>ertified by | n<br>ECDL/ICDL Syl<br>Word Processin<br>Diagnostic<br>Enlight AB<br>53 | iabus 5.0 (ENGLISH)<br>t <mark>KS</mark>                                                                                                    | Test Properties           (EVOLISH)         • This task has to them limit.           * You may nanceate finally between the server in the set uncontrol end and the set uncontrol end and the set |                                                                                                    |  |
|----------------------------------------------------------------------------------------------------|----------------------------------------------------------------------------------------------------|------------------------------------------------------------------------|----------------------------------------------------------------------------------------------------|----------------------------------------------------------------------------------------------------|----------------------------------------------------------------------------------------------------|--|
| NO time limit You may change a submitted answer Hos this test NO Cut-off Score                                                                                                    | ECDL<br>Approv                                                                                             | Foundation<br>red Test                                                 | European Computer (<br>ICDL e Citizen and n<br>Driving Licence Found<br>The Disgnostic Asses<br>developed by Enlight<br>candicates preparing<br>This is not a test. cen<br>of this product. | Driving Licence, ECDL, Internatio<br>elated logos are all trademarks<br>lation Limited ("ECDL Foundatio<br>sment Bnight ECDL 3.0 - M3 W<br>KS and has been approved by<br>to all the corresponding Cartific<br>didates will not receive a certific                                                                                                    | nal Computer Diriving Licence,<br>of The European Computer<br><b>nd 2007 - Diag. Eng</b> has been<br>COLF Foundation for use by<br>ablon Test.<br>ate or results when availing |  |
|                                                                                                    | NO time                                                                                                    | : limit                                                                | You may change a<br>submitted answer                                                                                                    | You may suspend<br>this test                                                                                                    | NO Cut-off Score                                                                                                    |  |
| . IDDes (1905 kbys) Start Cancel                                                                                                    |                                                                                                    |                                                                        | 100% (1505 kb/s)                                                                                                    |                                                                                                    | Start Cancel                                                                                                    |  |

*Please note: You can access this test multiple times once the test is suspended and not ended. Once the test is ended it cannot be accessed again without paying an additional fee.*